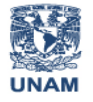

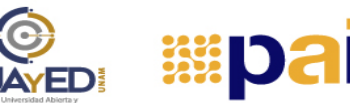

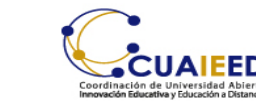

### TUTORIAL NAVEGACIÓN EN ESCRITORIO

En este tutorial encontrarás la descripción de la navegación en el escritorio de la plataforma al cual tendrás acceso una vez que te identifiques en la página principal con tu usuario y contraseña.

Al ingresar por primera ocasión encontrarás el enlace a 3 cuestionarios que te solicitamos responder.

### **CUESTIONARIOS REQUERIDOS**

Para poder ingresar a los módulos que conforman el programa, es necesario que respondas el "Cuestionario sobre competencias para el estudio en línea", posteriormente el cuestionario "Perfil de ingreso: Ayúdanos a conocerte" y por último, el "Cuestionario de habilidades académicas y socioemocionales".

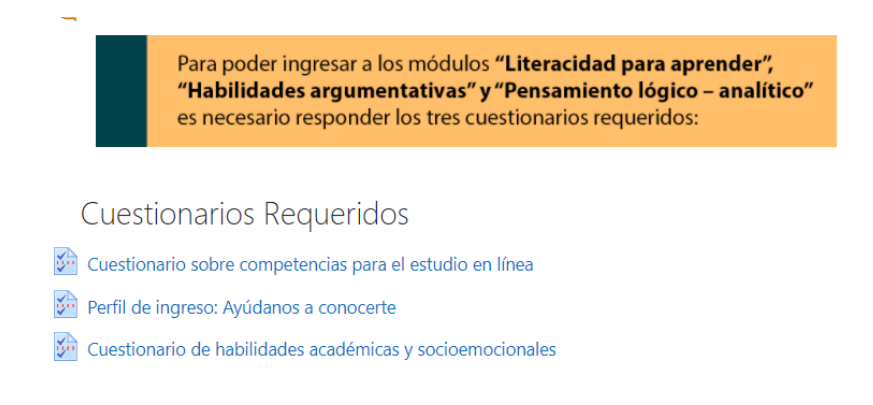

Posterior al llenado de los cuestionarios, se te habilitará la visualización total del Escritorio. En este espacio encontrarás un panel central que te dará acceso al foro de avisos, a la bitácora de emociones, a los módulos y los resultados. También visualizarás un panel del lado derecho que mostrará una barra de logro, el calendario, otro acceso a la bitácora de emociones y algunas herramientas de accesibilidad que apoyarán la realización y seguimiento de las actividades comprendidas en el programa, a continuación, describiremos cada uno de ellos.

### **FORO DE AVISOS**

Dentro del panel central existe este recurso informativo(unidireccional) que te guiará en cada etapa del programa. Para mayor información te pedimos revisar el tutorial "Herramientas de comunicación".

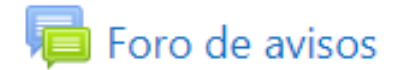

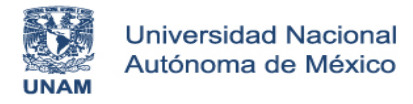

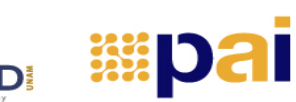

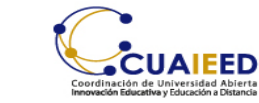

# **BITÁCORA DE EMOCIONES**

Contarás con un espacio en el que registrarás cómo te sientes emocionalmente durante la emisión del PAI.

Puedes ingresar diariamente para registrar la emoción con la que te identificas ese día.

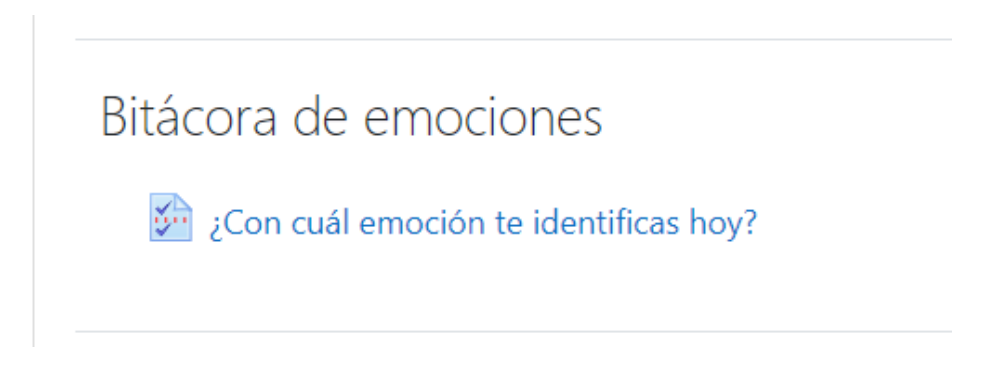

# VIDEO "CONOCE LA UNAM"

También encontrarás un video que tiene por objetivo el que conozcas a la UNAM.

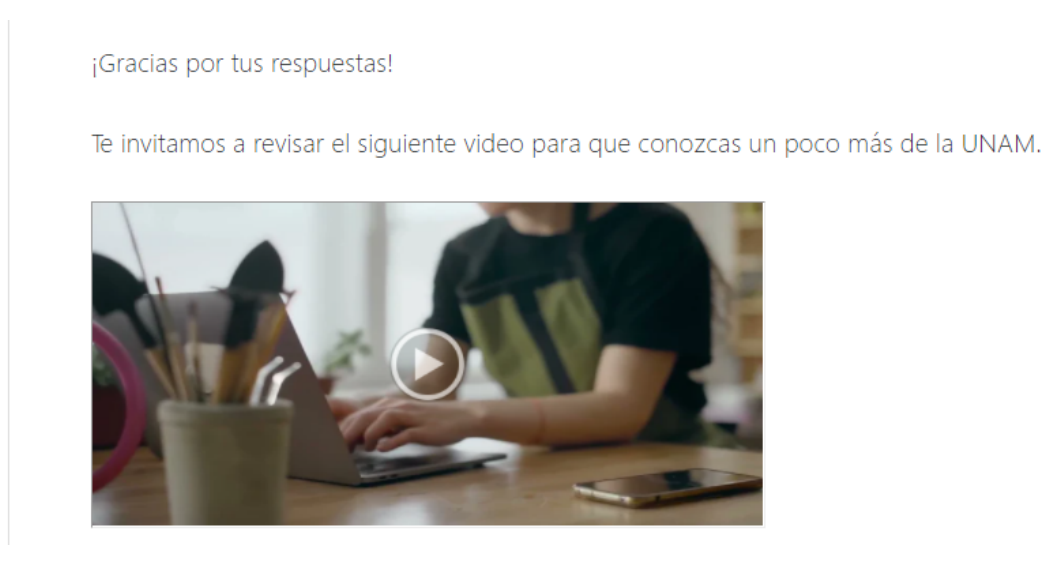

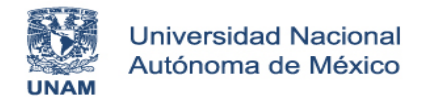

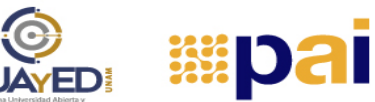

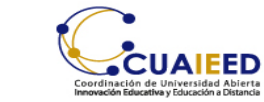

# **MIS MÓDULOS**

En este apartado encontrarás los 3 módulos que conforman el Programa de Apoyo al Ingreso. Específicamente ubicarás el acceso directo al contenido de cada uno de ellos por medio de los botones amarillos que dicen "ingresar", también podrás ver los ejercicios y desafíos que integran a cada módulo.

| -<br>Conversión - Médula: Literacidad para aprender                                                                                                    | MÓDULO<br>Literacidad para<br>aprender              | INCRESAR |
|----------------------------------------------------------------------------------------------------|-----------------------------------------------------|----------|
| -<br>Consenido - Mildulo, Habilidador argumentarius<br>Consenido - Mildulo, Habilidador argumentarius<br>Consenido - Mildulo, Habilidador argumentarius<br>Consenido - Mildulo, Habilidador argumentarius<br>Consenido - Mildulo, Albilidador argumentarius<br>Consenido - Mildulo, Albilidador argumentarius<br>Consenido - Mildulo, Albilidador argumentarius<br>Mildulo, Consenido - 2021 | мбриго<br>Habilidades<br>argumentativas             | INCRESAR |
| Contestido - Midullo, Prescaniento Lógico-Asalítico   ✓ Contestido - Midullo, Prescaniento Lógico-Asalítico   ✓ Mil - Decatilo 1 - 2021   ✓ Mil - Decatilo 2 - 2021   ✓ Mil - Decatilo 3 - 2021   ✓ Mil - Decatilo 4 - 2021   ✓ Mil - Decatilo 4 - 2021   ✓ Mil - Decatilo 4 - 2021   ✓ Mil - Decatilo 5 - 2021                                                                              | мóрицо<br><b>Pensamiento<br/>lógico - analítico</b> | INCRESAR |

#### **RESULTADOS**

En la parte final del tablero central se localiza el botón de Resultados. Tu resultado se publicará en este espacio de acuerdo con la fecha establecida en la convocatoria de participación.

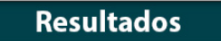

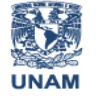

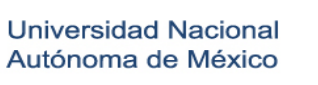

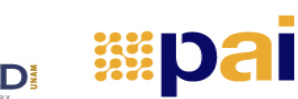

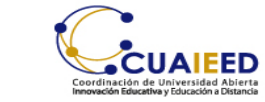

También es importante conozcas que del lado derecho existe un espacio que pone a tu disposición diversas herramientas que apoyarán tu experiencia en el PAI.

## **BARRA DE LOGRO**

Esta es una herramienta es muy útil para visualizar el avance en cada uno de los módulos. Recuerda que no representa tu evaluación sino la realización de las actividades de los distintos módulos.

La barra de logro marcará en verde aquellos desafíos cuya calificación sea igual o mayor a 6, de lo contrario el recuadro continuará en azul. Sin embargo, puedes continuar en la realización de los demás desafíos y actividades.

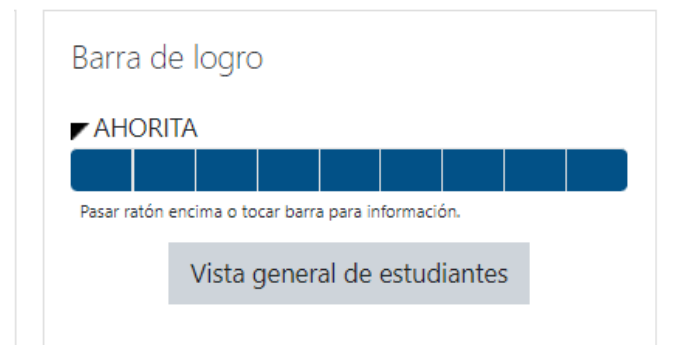

# **BITÁCORA DE EMOCIONES**

También puedes ingresar a la bitácora de emociones desde el bloque derecho de herramientas.

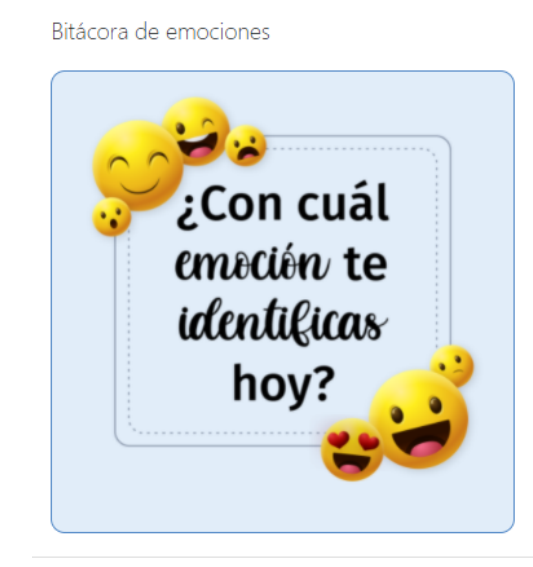

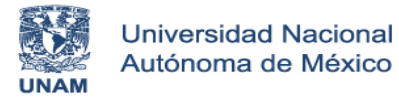

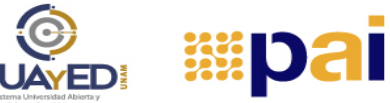

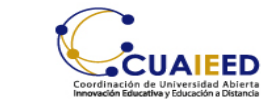

### **USUARIO DE INGRESO**

Encontrarás una ficha que te permite identificar tus datos de usuario.

# Usuario ingresado

ALUMNO SEGUIMIENTO OCTUBRE 2021 País: México Dirección Email: aldemoseguimiento@cuaieed.unam .mx

### HERRAMIENTAS DE ACCESIBILIDAD

Para mejorar tu experiencia con el contenido de los diferentes temas, encontrarás esta barra de herramientas que te permitirá realizar las siguientes acciones:

- Disminuir tamaño del texto
- Aumentar tamaño del texto
- Bajo costraste del fondo
- Alto contraste del fondo

| Accesibilidad                          |
|----------------------------------------|
| A- A A+ 🏊                              |
| RAAA                                   |
| Desplegar ATbar (barra AT) (¿siempre?) |

¡Te deseamos mucha suerte en tus estudios!